## Kapcsolódás az Eduroam hálózathoz Android készülékeken

Első lépésként húzza le a felső menüsávot és a Wi-Fi ikonra nyomjon hosszasan, így megjelennek a Wi-Fi kapcsolatok és magát a Wi-Fi-t is itt tudja bekapcsolni, ha nem lenne még bekapcsolva.

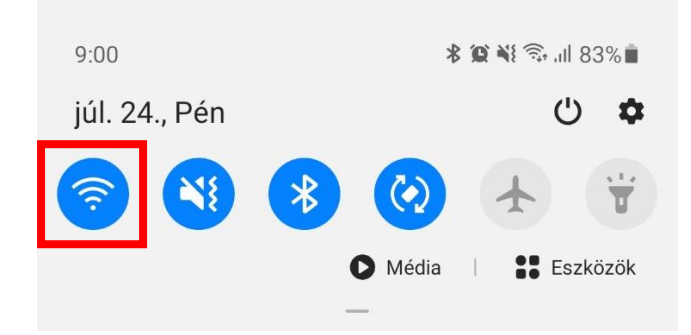

Győződjön meg róla, hogy a Wi-Fi be van kapcsolva, majd a megjelenő Wi-Fi listában nyomjon az "eduroam"-ra.

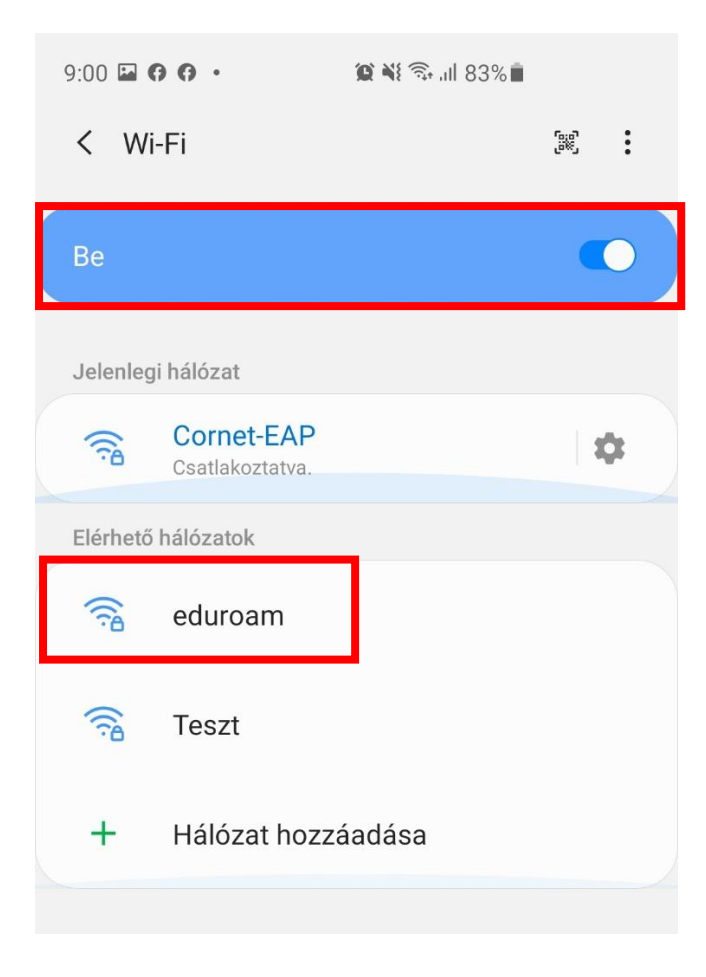

A következő adatokat adja meg:

- EAP módszer legyen "PEAP"-ra állítva.
- Azonosító: cusman@uni-corvinus.hu
- Jelszó: cusman jelszó

9:02 🖬 🕅 🖓 🔹 💢 💥 🗟 .ill 83% 🗖 < eduroam EAP módszer PEAP **▼** Azonosító tesztdol@uni-corvinus.hu Jelszó 96 ..... Hitelesítésszolgáltatói tanúsítvány Tanúsítvány kiválasztása Ki kell választani a hitelesítésszolgáltatói tanúsítványt. MAC-cím típusa Véletlenszerű MAC-cím Automatikus újrakapcsolódás Speciális Ο <

A "Hitelesítésszolgáltatói tanúsítvány"-ra nyomjon rá és a megjelenő listában válassza a "Nem érvényesít" opciót. Ez után nyomjon a "Speciális" gombra.

| 9:02 🖬 🖪 🗗 • 🔅 🎕 🖘 💵 83% 🖿            |  |  |  |  |  |  |
|---------------------------------------|--|--|--|--|--|--|
| < eduroam                             |  |  |  |  |  |  |
| EAP módszer                           |  |  |  |  |  |  |
| PEAP 🔻                                |  |  |  |  |  |  |
| Azonosító<br>tesztdol@uni-corvinus.hu |  |  |  |  |  |  |
|                                       |  |  |  |  |  |  |
| Jelszó                                |  |  |  |  |  |  |
|                                       |  |  |  |  |  |  |
|                                       |  |  |  |  |  |  |
| Tanúsítvány kiválasztása              |  |  |  |  |  |  |
| Rendszertanúsítványok használata z    |  |  |  |  |  |  |
| Nem érvényesíti 🗸 🗸                   |  |  |  |  |  |  |
| Véletlenszerű MAC-cím                 |  |  |  |  |  |  |
| Automatikus újrakapcsolódás 🛛 🔍       |  |  |  |  |  |  |
| Speciális                             |  |  |  |  |  |  |
| Kapcsolódás                           |  |  |  |  |  |  |
|                                       |  |  |  |  |  |  |
|                                       |  |  |  |  |  |  |
|                                       |  |  |  |  |  |  |

Itt győződjön meg róla, hogy az IP beállításoknál DHCP legyen kiválasztva. Mentse el, majd kattintson az előző képernyőn a "Kapcsolódás" gombra.

| 9:02 🖬                                        | 😰 📲 🖘 💷 83% 🗖 |
|-----------------------------------------------|---------------|
| Speciális                                     |               |
| Phase 2 hitelesítés<br>Nincs                  |               |
| Névtelen azonosító                            |               |
| IP-beállítások                                |               |
| DHCP 🔻                                        |               |
| Proxy                                         |               |
| Nincs <b>V</b>                                |               |
| Forgalmi díjas hálóza<br>Automatikus észlelés | at            |
|                                               |               |
|                                               |               |
|                                               |               |
|                                               |               |
|                                               |               |
|                                               |               |
| Mégse                                         | Mentés        |

| Automatikus újrakapcsolódás |             |   |
|-----------------------------|-------------|---|
| Speciális                   |             |   |
|                             | Kapcsolódás |   |
|                             |             |   |
| 111                         | 0           | < |

Amennyiben sikeresen kapcsolódott, akkor ezt látja is kiírva az "eduroam" hálózat neve alatt.

| 9:03 🖬 🄇         | ) () ·                            | 🌘 📲 🖘 📶 83% 🗎 |             |   |
|------------------|-----------------------------------|---------------|-------------|---|
| < Wi             | -Fi                               |               | رینی<br>اور | : |
| Ве               |                                   |               |             | • |
| Jelenleg         | i hálózat                         |               |             |   |
| ((î <sup>0</sup> | <b>eduroam</b><br>Csatlakoztatva. |               | 1           | ¢ |
| Elérhető         | hálózatok                         |               |             |   |
| (([:0            | Cornet-EAP                        |               |             |   |
|                  | Teszt                             |               |             |   |
| +                | Hálózat hozza                     | áadása        |             |   |
|                  |                                   |               |             |   |